|   | ZOOM接続方法(スマートフォン用マニュアル)                                                                                               |
|---|----------------------------------------------------------------------------------------------------|
|   | Google PlayやAppleStoreにてZOOMと入力して検索すると、Zoom Cloud Meetingsが見つかりますので<br>インストールしてください。                                  |
| 1 | ← zoom Q &                                                                                                    |
|   | ZOOM Cloud インストール                                                                                                    |
|   | インストールしたZOOMを起動すると「ミーティングに参加」と青いボタンがあるのでタップします。                                                                       |
|   |                                                                                                    |
| 2 | ミーティングに参加を選択します。                                                                                                    |
|   | ミーティングに参加<br>サイン アップ サイン イン                                                                                           |
|   | ミーティングIDを入力する画面が表示されるため、ミーティングIDを入力してください。<br>ミーティングID入力欄の下に名前を入力し「参加」をタップします。                                        |
| 3 | キャンセル ミーティングに参加     ここにメール Centra された       「ミーティングID」を入力してください。       10~11桁の数字です。       開催日や男女で異なりますので確認して入力してください。 |
|   | 金属変名で参加<br>3-6 新田 教修     下段には名前を入力します。     3年6組なら「3-6 氏名」を入れてください。                                                    |
|   | 「ミーティングパスワードを入力してください」にてパスワードを入力してください。<br>入力したらOKをタップします。                                                            |
|   | ミーティング パスワードを入力してくだ<br>さい                                                                                             |
| 4 | ・・・・・・<br>バスワードを入力します                                                                                                 |
|   |                                                                                                    |
|   | 参加に成功すると画面が切り替わります。<br>                                                                                               |
| 5 | 以上で参加作業は完了です。                                                                                                    |
|   |                                                                                                    |

|   | ZOOM接続方法(パソコン用マニュアル)                                                                                                    |
|---|----------------------------------------------------------------------------------------------------|
|   | ZOOMのホームページに接続します。<br>検索サイト(yahoo)などでZOOMと打ち込み検索してください。                                                                                                    |
| 1 | ビング                                                                                                    |
|   | 検索結果で一番上に表示される「Zoomミーティング - Zoom」をクリックします。                                                                                                    |
| 2 | ZOOM     ×     Q. 検索     + 条件指定       約1.780,000,000年     1ページ目       検索ツール *       Q. zcom ダウンロード     zcom 接切方     zcom 料合の仕方       Zoom 当量を変える     で検索       Zoom ミーティング - Zoom     Zoom                                                                       |
|   | Zoom is the leader in modern enterrorise video communications. with an easy. reliable dou<br>なお、検索せず直接移動する場合はこちらのURLを入力してください。<br><u>https://zoom.us/jp-jp/meetings.html</u>                                                                                     |
| 3 | ホームページに接続したら、下の方にスクロールします。                                                                                                    |
| 4 | 画面に「ミーティングに参加する」の項目が表示されるため、ミーティングIDを入力してください。<br>入力が完了したら参加ボタンを押します。                                                                                                    |
| 5 | 「参加」ボタンを押して数秒すると、ファイル実行を選択する画面が表示されますので、「実行」を選択してください。<br>zoom.us から Zoom_cm_ds_mD3nmF8WzLOt9vQaFo55FLquPdmnCMoexe (81.3 KB) を実行または保存しますか<br>* この種類のファイルは PC に問題を起こす可能性があります。 ま行(R)<br>保存(S)<br>+ アンセル(C)<br>+ アンセル(C)<br>* この種類のファイルは PC に問題を起こす可能性があります。 ま行(R) |
|   | <ul> <li>通知の受信時に維持をクリックします。<br/>そして、Zoomexeをクリックします。</li> <li>2021 Zoom Video Communication:<br/>「プライバシーおよび法務ポ」</li> <li>Zoom_cm_ds_mK8exe</li> </ul>                                                                                                    |

|   | ファイルを実行するとインストールが開始されます。                                                                                                  |
|---|----------------------------------------------------------------------------------------------------|
| 6 | Installing Zoom                                                                                                    |
|   | 33%<br>Please do not close this window                                                                                    |
|   | 自動的にミーティングパスワード入力ウィンドが表示されるため、こちらに名前とパスワードを入力してください。<br>入力完了したら「ミーティングに参加する」をクリックします。                                     |
| 7 | 2com     ×       名前とミーティングパスコードを入     上段には名前を入力します。       3-6 新田 敦彦     3年6組なら「3-6 氏名」を入れてください。                           |
|   | 2 弱来のミーティングのために20名前を記憶する<br>ミーティングルを加する<br>キャンセル                                                                          |
|   | 参加に成功するとオーディオ選択画面が表示されるため、「コンピュータでオーディオに参加」を選択します。<br>※ミーティング開催前だと、「ホストがミーティングを開始するのをお待ちください。」が表示されますので、その場合はお待ちくださ<br>い。 |
| 8 | ×                                                                                                    |
|   | 以上で参加作業は完了です。<br>ミーティングに参加できています。                                                                                         |

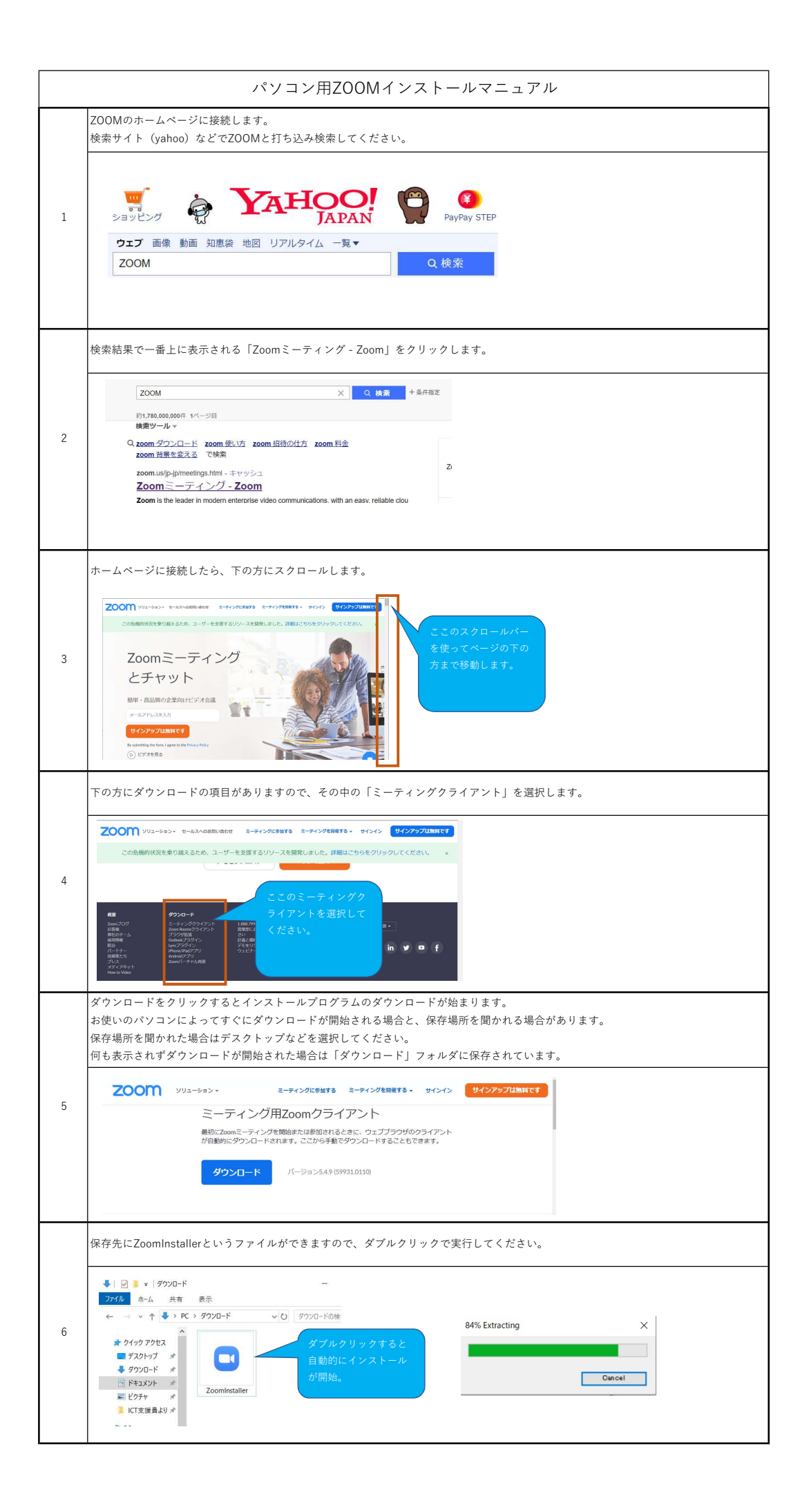

| ZOOM画面の左下に「ミュートの解<br>「ミュートの解除」は使用している<br>またビデオの開始はカメラ機能が無い<br>特にマイクやカメラが無くとも今回                                                                     | 除」と「ビデオの開始」があります。<br>パソコンのマイクをONにするものですので、今回は基本的には解除できません。(ミュートのままです)<br>いと解除できません。<br>参加可能です。                                                                                                    |
|----------------------------------------------------------------------------------------------------|----------------------------------------------------------------------------------------------------|
| 2 へ 2 へ<br>ミュート解除 ビデオの開始<br>一표 辛が限マラかい、陸の                                                                                                    | 直田 レー て 去 う ら h :                                                                                                    |
| 音がでない場合                                                                                                    |                                                                                                    |
| 使用しているパソコンにイヤホンな。                                                                                                    | どが接続されている場合があります。                                                                                                    |
|                                                                                                    |                                                                                                    |
|                                                                                                    |                                                                                                    |
|                                                                                                    |                                                                                                    |
|                                                                                                    |                                                                                                    |
|                                                                                                    |                                                                                                    |
|                                                                                                    |                                                                                                    |
|                                                                                                    |                                                                                                    |
| GoogleChromeでZOOMがうまく起動                                                                                                    | 助しない。                                                                                                    |
| GoogleChromeでZOOMがうまく起動<br>GoogleChromeで起動すると以下の表                                                                                                  | 助しない。<br>友示がされるので、チェックを入れてからZOOM Meetingを開くを実行してください。                                                                                                    |
| GoogleChromeでZOOMがうまく起動<br>GoogleChromeで起動すると以下の引<br>③ ミーティングを起動 - Zoom                                                                            | めしない。<br>友示がされるので、チェックを入れてからZOOM Meetingを開くを実行してください。<br>× <b>+</b>                                                                                                    |
| GoogleChromeでZOOMがうまく起鱈<br>GoogleChromeで起動すると以下の表<br>・ シーマングを起動 - Zoom<br>・ テーマングを起動 - Zoom                                                        | 助しない。<br>表示がされるので、チェックを入れてからZOOM Meetingを開くを実行してください。<br>× +<br>us/j/72145038164#success                                                                                                    |
| GoogleChromeでZOOMがうまく起動<br>GoogleChromeで起動すると以下の表<br>③ ミーティングを起動 - Zoom<br>← → C ▲ https://zoom.4                                                  | 動しない。<br>気示がされるので、チェックを入れてからZOOM Meetingを開くを実行してください。<br>× +<br>us/j/72145038164#success<br>Zoom Meetings を開きますか?                                                                                                    |
| GoogleChromeでZOOMがうまく起墾<br>GoogleChromeで起動すると以下のま<br>・ マーングを起動 - Zoom<br>← → C ▲ https://zoom.0                                                    | <ul> <li>あしない。</li> <li>表示がされるので、チェックを入れてからZOOM Meetingを開くを実行してください。</li> <li>× +</li> <li>us/j/72145038164#success</li> <li>Zoom Meetings を開きますか?</li> <li>□ このタイブのリンクは常に関連付けられたアプリで開く</li> </ul>                                                                                                    |
| GoogleChromeでZOOMがうまく起動<br>GoogleChromeで起動すると以下の表<br>・ シーマングを起動 - Zoom<br>・ シーマ ・ https://zoom.u<br>こののの                                           | あしない。<br>表示がされるので、チェックを入れてからZOOM Meetingを開くを実行してください。<br>× +<br>us/j/72145038164#success<br>Zoom Meetings を開きますか?<br>C このタイプのリンクは常に関連付けられたアプリで開く<br>Zoom Meetings を開く キャンセル                                                                                                    |
| GoogleChromeでZOOMがうまく起墾<br>GoogleChromeで起動すると以下の表<br>② ミーティングを起動 - Zoom<br>そ                                                                       | あしない。<br>表示がされるので、チェックを入れてからZOOM Meetingを開くを実行してください。 x + us/j/72145038164#success Zoom Meetings を開きますか? C このタイプのリンクは常に関連付けられたアプリで開く Zoom Meetings を開く キャンセル                                                                                                    |
| GoogleChromeでZOOMがうまく起動<br>GoogleChromeで起動すると以下の引                                                                                                  | あしない。<br>表示がされるので、チェックを入れてからZOOM Meetingを開くを実行してください。<br>× +<br>us/j/72145038164#success<br>Zoom Meetings を開きますか?<br>□ このタイブのリンクは常に関連付けられたアブリで開く                                                                                                    |
| GoogleChromeでZOOMがうまく起<br>GoogleChromeで起動すると以下のま<br>③ ミーティングを起動 - Zoom<br>← → C ● https://zoom.t<br>ZOOM                                           | あしない。<br>表示がされるので、チェックを入れてからZOOM Meetingを開くを実行してください。<br>× +<br>us/j/72145038164#success<br>Zoom Meetings を開きますか?<br>C このタイプのリンクは常に関連付けられたアプリで開く<br>Zoom Meetings を開く キャンセル<br>・                                                                                                    |
| GoogleChromeでZOOMがうまく起<br>GoogleChromeで起動すると以下のま<br>・ マーングを起動 - Zoom<br>・ → C ▲ https://zoom.<br>ZOOM<br>パソコンにインストールして使用した<br>パソコン用ZOOMインストールマニー   | あしない。<br>表示がされるので、チェックを入れてからZOOM Meetingを開くを実行してください。<br>× +<br>us/j/72145038164#success<br>Zoom Meetings を開きますか?<br>□ このタイブのリンクは常に関連付けられたアブリで開く<br>▼ True Com Meetings を開く キャンセル<br>キャンセル                                                                                                    |
| GoogleChromeでZOOMがうまく起<br>GoogleChromeで起動すると以下の引<br>③ ミーティングを起動 - Zoom<br>← → C ● https://zoom.<br>ZOOM<br>パソコンにインストールして使用した<br>パソコン用ZOOMインストールマニ  | <pre>blacv.s  k示がされるので、チェックを入れてからZOOM Meetingを開くを実行してください。  x + us/j/72145038164#success  Zoom Meetings を開きますか? C このタイブのリンクは常に関連付けられたアブリで開く Zoom Meetings を開く キャンゼル  to </pre>                                                                                                    |
| GoogleChromeでZOOMがうまく起<br>GoogleChromeで起動すると以下のま<br>● ミーティングを起動 - Zoom<br>← → C ▲ https://zoom.<br>ZOOM<br>パソコンにインストールして使用しま<br>パソコン用ZOOMインストールマニ  | あしない。<br>表示がされるので、チェックを入れてからZOOM Meetingを開くを実行してください。<br>× +<br>us/j/72145038164#success<br>Zoom Meetings を開きますか?<br>□ このタイブのリンクは常に関連付けられたアブリで開く<br>Zoom Meetings を開く キャンセル<br>たい                                                                                                    |
| GoogleChromeでZOOMがうまく起<br>GoogleChromeで起動すると以下の引<br>③ ミーティングを起動 - Zoom<br>← → C ▲ https://zoom.<br>ZOOM<br>パソコンにインストールして使用した<br>パソコン用ZOOMインストールマニー | <pre>blav。  blav。  blavbar  blavbar</pre> |